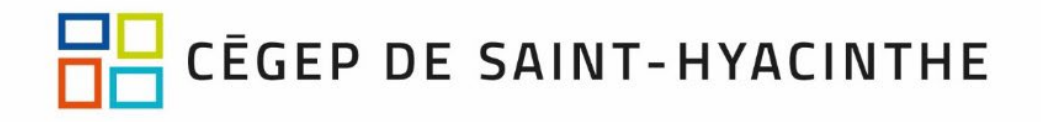

Le 2 avril 2025

# AUX ÉTUDIANTS ADMIS AU CÉGEP DE SAINT-HYACINTHE

Madame, Monsieur,

Nous vous félicitons de votre admission au Cégep de Saint-Hyacinthe. Vous devez maintenant suivre les étapes essentielles suivantes :

## 1. Inscription au Portail

- a) Rendez-vous à l'adresse : http://cegepsth.omnivox.ca.
- b) Cliquez sur la rubrique « Première utilisation » sur le Portail.
- c) Suivez les directives. Vous devez absolument posséder une adresse courriel personnelle.
- d) Vous aurez besoin de votre numéro d'admission et de votre code permanent disponible dans votre dossier d'admission sur le site du SRAM à l'adresse suivante : https://admission.sram.qc.ca/. Par contre, si vous avez déjà étudié dans un collège, vous devrez utiliser le numéro d'admission que vous aviez à ce moment-là.

#### 2. Inscription à l'authentification à deux facteurs

Afin d'accéder aux outils Microsoft 365 (Teams, OneDrive, Sharepoint, etc.), il faut vous inscrire à l'authentification à deux facteurs en cliquant sur ce lien : <u>https://www.cegepsth.qc.ca/wp-content/uploads/2022/12/Guide de lauthentification a deux facteurs.pdf</u>

## 3. Inscription aux cours pour Automne 2025

L'inscription aux cours pour le trimestre d'automne 2025 se fera par Internet du **14 avril à 20 h au 21 avril 2025.** Après ce délai, des frais additionnels de 25 \$ s'appliqueront pour effectuer l'inscription aux cours.

- a) Cliquez sur la rubrique « Choix de cours » sur le Portail.
- b) Inscrivez vos choix par ordre de préférence de 1 à 3, si vous avez à choisir un cours complémentaire ou d'éducation physique. Vous devez obligatoirement faire 3 choix.
- c) Suivez les directives.
- d) Appuyez sur le bouton « **Confirmer** » pour valider votre inscription aux cours en entrant votre mot de passe qui correspond à celui de votre connexion au Portail.

Veuillez prendre note que tous les étudiants qui ne peuvent pas effectuer leur inscription aux cours devront éventuellement prendre un rendez-vous avec leur aide pédagogique individuel via le module « Prise de Rendez-vous avec API ». Les étudiants qui ont des questions concernant leur cheminement scolaire pourront également prendre un rendez-vous.

## 4. Test de classement en anglais

À la suite de votre inscription au Portail, vous devez faire votre test de classement. Pour faire votre test, vous devez suivre les instructions suivantes :

- a) Prenez connaissance des consignes ci-dessous
- b) Accédez au Portail
- c) Cliquez sur la rubrique « Test d'anglais »

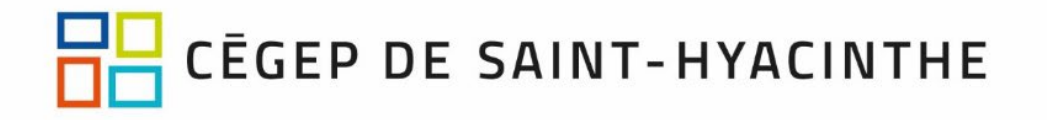

- d) Le code d'étudiant correspond à votre numéro de D.A. (7 chiffres)
- e) Suivez les indications. Ce test est d'une durée d'environ 1 heure. Vous devez répondre à toutes les questions.

Nous vous conseillons de prendre ce test de classement au sérieux, car être classé au niveau approprié facilite autant votre propre apprentissage de l'anglais que l'apprentissage de l'ensemble du groupe. Votre résultat sera comparé avec votre profil scolaire et toute anomalie sera sujette à une enquête.

Votre classement fera aussi l'objet d'une **vérification** à la première semaine de cours, et les enseignants vous changeront de niveau le cas échéant. Vous ne serez pas acceptés dans un cours sans une vérification diagnostique.

Le fait de sous-performer délibérément lors du test de classement et se placer à un niveau d'anglais qui ne correspond pas à ses capacités réelles peut avoir des conséquences :

#### 5 Sections importantes à consulter régulièrement sur le Portail

- a) MIO messagerie Interne Omnivox (menu de gauche) Toutes les prochaines communications vous seront transmises par Mio. Il est primordial de consulter régulièrement votre messagerie Mio.
- b) Communauté Informations pour la rentrée

Vous devez obligatoirement prendre connaissance des documents sous 1- Informations générales, ainsi que, s'il y a lieu, des documents sous votre programme d'admission. Vous pouvez également consulter la grille de cours reliée à votre programme d'études.

 c) Guide de la rentrée sous Actualités et messages (à compter du début du mois d'août)
Vous y trouverez toutes les informations pertinentes à votre rentrée scolaire de l'automne 2025, notamment en ce qui concerne l'accès à votre horaire de cours.

## 6 Guide de transition secondaire-collégial

Nous vous invitons à consulter le document interactif suivant : <u>Pour une transition au collégial réussie</u>. L'objectif est de vous outiller le plus efficacement possible pour que vous puissiez débuter cette belle aventure plus confiants (es).

Le Cégep de Saint-Hyacinthe est devenu votre collège; nous sommes heureux de vous y accueillir !

Surveillez notre site Internet, dès le début du mois d'août, afin d'être informé sur la rentrée de l'automne 2025.

SOL

Joël Gagné Directeur adjoint Service de l'organisation et du cheminement scolaires Direction des études Tél. : 450 773-6800 ou 514 875-4445 (Rive-Sud et Montréal) registrariat@cegepsth.gc.ca